## IUSD Student Withdrawal Report Form

The Student Withdrawal Report form is an excellent tool to use when students are leaving a school site.

To customize the withdrawal form headings you will need to click on "View All Forms".

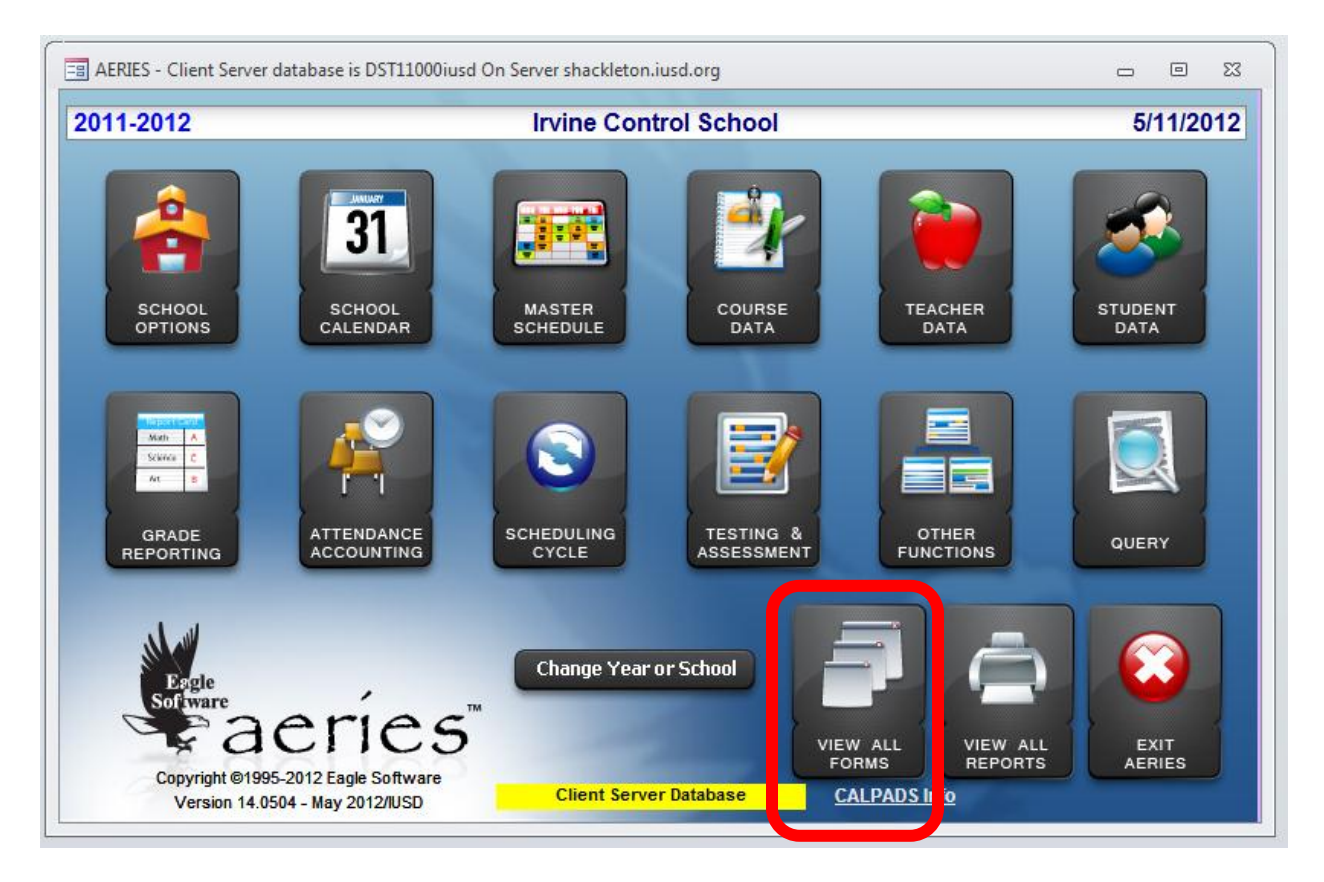

## Add a Filter and type in withdrawal then click OK.

|     | E All A              | Enter Filter Statement                           |                  | × 0 ×                     |  |  |  |  |  |
|-----|----------------------|--------------------------------------------------|------------------|---------------------------|--|--|--|--|--|
|     | Sele<br>form<br>•ALL | Enter word or phrase for which you wo<br>search. | uld like to O    | K eclick on<br>lisplayed. |  |  |  |  |  |
|     |                      | withdrawal                                       |                  |                           |  |  |  |  |  |
|     |                      | Copy One Students Related Records                | From Another Sch | lool                      |  |  |  |  |  |
|     | CounselingBeforeFLG  |                                                  |                  |                           |  |  |  |  |  |
|     |                      | Discipline Analysis                              |                  |                           |  |  |  |  |  |
|     |                      | Extracurricular Activities                       |                  |                           |  |  |  |  |  |
|     |                      | Student Groups                                   |                  |                           |  |  |  |  |  |
|     |                      | Supplemental Attendance                          |                  |                           |  |  |  |  |  |
|     |                      | Victims and Witnesses                            |                  |                           |  |  |  |  |  |
|     | ATT                  | Absence Re-Admit Slips                           |                  |                           |  |  |  |  |  |
|     | ATT                  | Absence Verification Letter Text Editor          |                  |                           |  |  |  |  |  |
|     | ATT                  | Absence Verification Letter to Parents           |                  |                           |  |  |  |  |  |
|     | ATT                  | Absence/Tardy Letter Text Editor/CAR             |                  |                           |  |  |  |  |  |
|     | ATT                  | Absence/Tardy Letters To Parents/CAR             |                  |                           |  |  |  |  |  |
|     | ATT                  | Attendance Notes                                 |                  | <b>T</b>                  |  |  |  |  |  |
|     | • Ad                 | d <u>F</u> ilter                                 | 0 <u>K</u>       | EXIT                      |  |  |  |  |  |
| -1L |                      |                                                  | -VIEV            |                           |  |  |  |  |  |

Server database is DST11000iusd On Server shackleton.iusd.org

Click on "Define Withdrawal Form Headings", and then click OK.

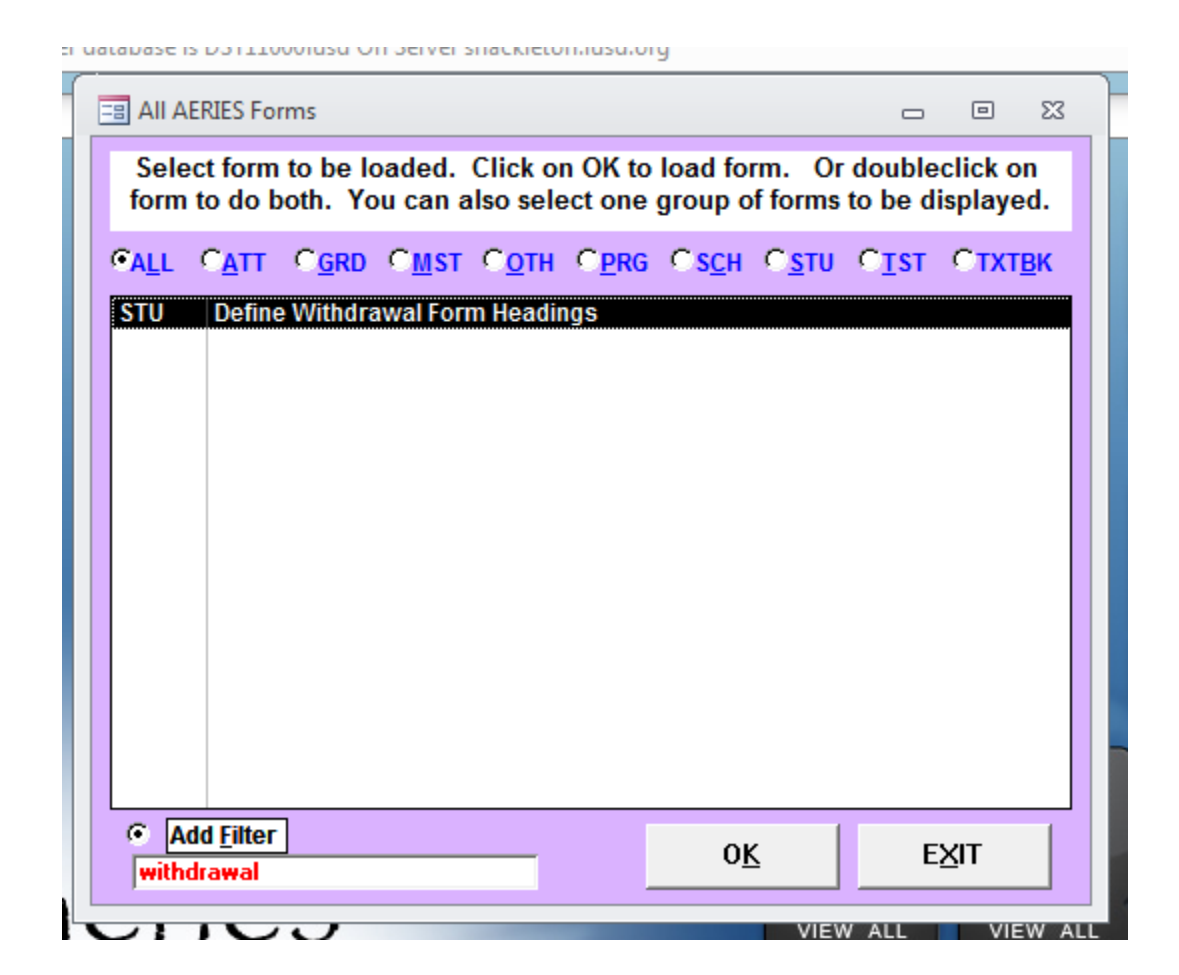

You will now get the screen where you can change what you'd like displayed on the actual withdrawal form.

Customize these headings and the Footer text if you'd like something other than the defaults. Click OK

See screenshot below:

| 😑 Define Withdraw                       | val Form Headings                                                                  |  |  |  |  |  |  |
|-----------------------------------------|------------------------------------------------------------------------------------|--|--|--|--|--|--|
| Headings on the Student Withdrawal Form |                                                                                    |  |  |  |  |  |  |
| Heading 1:                              | Heading 1: Clearance                                                               |  |  |  |  |  |  |
| Heading 2:                              | ding 2: ID Card                                                                    |  |  |  |  |  |  |
| Heading 3: Library Books                |                                                                                    |  |  |  |  |  |  |
| Heading 4:                              | Bookkeeper                                                                         |  |  |  |  |  |  |
| Heading 5:                              | Heading 5: Locker                                                                  |  |  |  |  |  |  |
| Heading 6: Attendance                   |                                                                                    |  |  |  |  |  |  |
| Heading 7: Administration               |                                                                                    |  |  |  |  |  |  |
| Heading 8: Additional Info              |                                                                                    |  |  |  |  |  |  |
| Ent                                     | er Withdrawal Form footer text here.                                               |  |  |  |  |  |  |
| STUDENT:<br>An of                       | RETURN COMPLETED FORM TO REGISTRAR.<br>fficial transcript will be sent on request. |  |  |  |  |  |  |
| C Reset Footer Te                       | <u>O</u> K <u>C</u> ancel                                                          |  |  |  |  |  |  |

You are now ready to use the Student Withdrawal Form. You must first enter a leave date for the student. The withdrawal report will not print unless a leave date is entered on the STU screen.

See below screenshot of where that needs to be entered.

| 2011-2012Turtle Rock Elementary5/11/2012                                                                                                    |  |  |  |  |  |  |  |
|----------------------------------------------------------------------------------------------------|--|--|--|--|--|--|--|
| Student Data 1 (STU)         Student Data 2 (STU)         Student Data 3 (STU)         Secondary Student Data (SSD)                                                                                                    |  |  |  |  |  |  |  |
| Stu#         Last Name         First Name         Middle Name         Suffix Perm ID No.         Sex Grade Birthdate         Age                                                                                                    |  |  |  |  |  |  |  |
| 006751 Blakemore Test 156110105 F 2 3/19/2004 8                                                                                                    |  |  |  |  |  |  |  |
| Parent/Guardian Area/Telephone Fathers Work Extn Mothers Work Extn Name/Addr Ver Verified Status                                                                                                    |  |  |  |  |  |  |  |
| Debbie Blakemore (999) 999-9999                                                                                                    |  |  |  |  |  |  |  |
| Mailing Address City State Zipcode/Extr / GridCd Interdist xfer / District / Leave Date                                                                                                    |  |  |  |  |  |  |  |
| 6 Wheatley Court Irvine CA 92617 C1911 C 05/07/2012                                                                                                    |  |  |  |  |  |  |  |
| Residence (if different) City State Zipcode/Extra Schl Enter Dt Dist Enter Dt                                                                                                    |  |  |  |  |  |  |  |
| 6 Wheatley Court Irvine CA 92617 05/07/2012 05/11/2012                                                                                                    |  |  |  |  |  |  |  |
| Teacher Number Name Locker Res Schi NxtSchi NxtGrd NxtTrk Rcd Rei ParEd                                                                                                    |  |  |  |  |  |  |  |
| Corring Hm Lag LangElu Track Prog AttPam1 AttPam2 Ethnicity Race (EthCd)                                                                                                    |  |  |  |  |  |  |  |
| The second second secon |  |  |  |  |  |  |  |
| User1 User2 User3 Gate User5 User6 PS User8 MG Sarb User11 User12 RepCrd                                                                                                    |  |  |  |  |  |  |  |
|                                                                                                    |  |  |  |  |  |  |  |
| Student is active and has a Leave date in STU Check Show Inactives                                                                                                    |  |  |  |  |  |  |  |
| 1 Attendance       2 Supplemental       3 Medical       4 Discipline       5 Siblings       6 Contacts       V Quick Con       W Acad Plan       Y Enroll Hist                                                                                                    |  |  |  |  |  |  |  |
| <u>7</u> Tests <u>8</u> Fees <u>9</u> Assessmnt <u>0</u> Counseling <u>E</u> SpecEd <u>H</u> Language <u>I</u> Interventions <u>S</u> Programs <u>7</u> Crs Req                                                                                                    |  |  |  |  |  |  |  |
| <u>J</u> Classes <u>K</u> Grades <u>L</u> Transcript <u>M</u> Misc <u>N</u> CrsAttend <u>O</u> College <u>T</u> GATE <u>Q</u> DST Info Extra Actv                                                                                                    |  |  |  |  |  |  |  |
| LOCATE UPDATE C Print Preview OTHER                                                                                                    |  |  |  |  |  |  |  |
| Backward         Get         Forward         Add         Change         Delete         UpdATT         Print         eXit         Reports                                                                                                    |  |  |  |  |  |  |  |

Now that the leave date has been entered, you are ready to access and print out the Student Withdrawal Report form.

Click on "View All Reports". (Note- this is different than the "View All Forms" area you were clicking on in the very first step.)

See screenshot below:

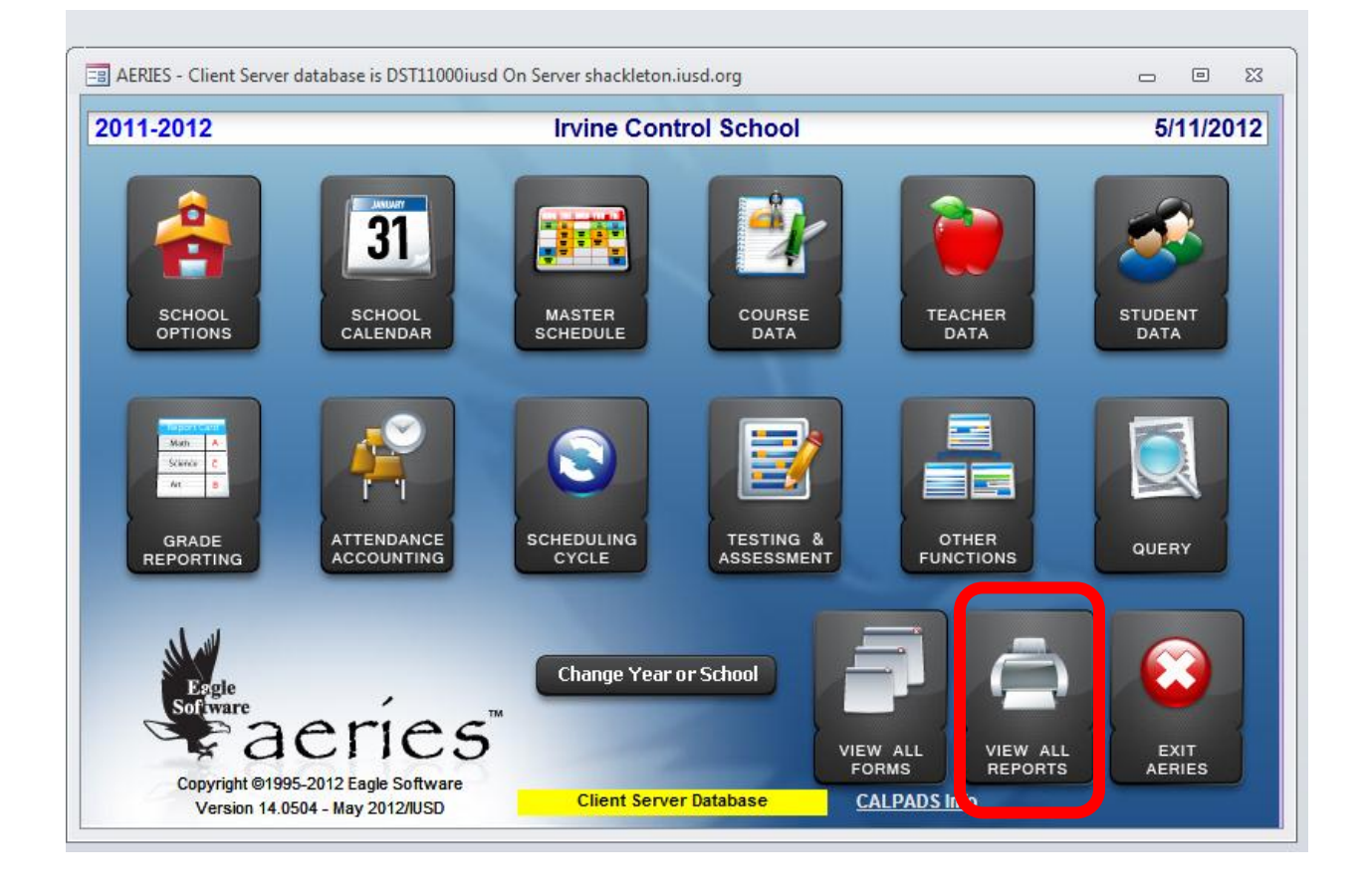

Add a Filter and type in withdrawal then click OK.

|                     | IES Reports   IES Reports  IES Reports IES Reports  IES Reports  IES Reports  IES Reports IES Re |
|---------------------|----------------------------------------------------------------------------------------------------|
| Sele<br>rep<br>•ALL | Enter word or phrase for which you would like to OK display.<br>Search. Cancel T CTXTBK                                                                                                    |
| Group               | withdrawal                                                                                                    |
|                     | Print Grade Report Cards Mailing IUSD<br>Print Grade Report Cards Mailing IUSD/14"<br>Print Grade Report Cards Mailing Abs/Tardy IUSD                                                                                                    |
|                     | Print Grade Report Cards Mailing Abs/Tardy IUSD/14"<br>Print Grade Report Cards Mailing Cred/Abs/Tardy IUSD/14"<br>Print Grade Report Cards Mailing Credits/Abs/Tardy IUSD<br>Print Parent Portal Letter Stonecreek IUSD<br>Print Student Emergency Card<br>Print Student Groups                                                                                                    |
|                     | Print Student Groups Print Student Cords/Laser IUSD Print Students With Consecutive Absences                                                                                                    |
| ₩ Add               | ilter Group Clear                                                                                                    |
|                     |                                                                                                    |
|                     | 0 <u>K</u> EXIT                                                                                                    |

Click on "Print Student Withdrawal Form", and then click OK

| All AERIES Reports                                                 | - • ×                                                                          |
|--------------------------------------------------------------------|--------------------------------------------------------------------------------|
| Preview before printing                                            | Add Query Condition                                                            |
| Select report to be printed. Click report to do both. You can also | on OK to run report. Or doubleclick on select one group of reports to display. |
| CALL CATT CCLS CGRD CMST C                                         | <u>OTH CPRG CSCH CSTU CIST CTXTBK</u>                                          |
| Group Report STU Print Student Withdrawal Form                     | 1                                                                              |
|                                                                    |                                                                                |
|                                                                    |                                                                                |
|                                                                    |                                                                                |
|                                                                    |                                                                                |
|                                                                    |                                                                                |
|                                                                    |                                                                                |
|                                                                    |                                                                                |
| withdrawal                                                         | Group Clear                                                                    |
|                                                                    |                                                                                |
|                                                                    |                                                                                |
|                                                                    |                                                                                |

The Print Student Withdrawal Form Options box opens for you. Make any selections you'd like and enter the date fields accordingly. Click OK.

See screenshot below:

| Date options:<br>C Do not display<br>C Left-justify<br>C Center<br>C Right-justify<br>Print classes student was<br>enrolled in on or after        |  |  |  |  |  |  |
|----------------------------------------------------------------------------------------------------|--|--|--|--|--|--|
| <ul> <li>Do not display</li> <li>Left-justify</li> <li>Center</li> <li>Right-justify</li> </ul> Print classes student was enrolled in on or after |  |  |  |  |  |  |
| C Left-justify<br>C Center<br>Right-justify<br>Print classes student was<br>enrolled in on or after                                               |  |  |  |  |  |  |
| Center<br>Right-justify<br>Print classes student was<br>enrolled in on or after                                                                   |  |  |  |  |  |  |
| Print classes student was<br>enrolled in on or after                                                                                              |  |  |  |  |  |  |
| Print classes student was<br>enrolled in on or after                                                                                              |  |  |  |  |  |  |
| enfoned in on or alter                                                                                                    |  |  |  |  |  |  |
| this date (CAR.DE)                                                                                                    |  |  |  |  |  |  |
| 05/07/2012                                                                                                    |  |  |  |  |  |  |
| ed Letterhead                                                                                                    |  |  |  |  |  |  |
| Include Enrollment                                                                                                    |  |  |  |  |  |  |
| Include Outstanding Fees                                                                                                    |  |  |  |  |  |  |
| oks Checked Out                                                                                                    |  |  |  |  |  |  |
| Classes                                                                                                    |  |  |  |  |  |  |
| <u>C</u> ancel                                                                                                    |  |  |  |  |  |  |
|                                                                                                    |  |  |  |  |  |  |

Below is what the Student Withdrawal Report looks like.

|                                                                    |                                                                           | (949)      | Turtle Rock I<br>5151 Ama<br>Irvine, CA<br>936-6250   Fa | Elementary<br>alfi Drive<br>92612<br>ax (949) 930 | 6-6259  |                                        |                                             |                                   |  |
|--------------------------------------------------------------------|---------------------------------------------------------------------------|------------|----------------------------------------------------------|---------------------------------------------------|---------|----------------------------------------|---------------------------------------------|-----------------------------------|--|
|                                                                    |                                                                           |            | May 11,                                                  | 2012                                              |         |                                        |                                             |                                   |  |
|                                                                    |                                                                           | :          | Student Witho                                            | Irawal Rep                                        | ort     |                                        |                                             |                                   |  |
| Stu#:<br>Student Name:<br>Address:<br>City:<br>Counselor:          | 6751<br>Test Blakemore<br>6 Wheatley Court<br>Irvine, CA. 92617<br>Kliger | Birthdate: | 3/19/2004<br>Sex:<br>Hisp/Latino:<br>Race:<br>Grade:     | Age<br>F<br>N<br>White<br>2                       | 8       | Perm<br>State<br>Leave<br>Enter<br>Loc | ID #:<br>e ID#:<br>Date:<br>Date:<br>ker #: | 156110105<br>5/7/2012<br>5/7/2012 |  |
| -                                                                  |                                                                           |            |                                                          |                                                   | Last D  | ay Atten                               | ded:                                        |                                   |  |
| Reason for leavi<br>New Address:<br>Next School:                   | ıg                                                                        |            |                                                          |                                                   |         |                                        |                                             |                                   |  |
| Authority for With                                                 | drawal:                                                                   |            |                                                          |                                                   |         |                                        |                                             |                                   |  |
| Sec# Per CrsID<br>109 1 0002                                       | Course title<br>Grade 2                                                   | Rn<br>35   | n# Teache<br>Kliger                                      | ۶r                                                | Mark 9  | % Citz                                 | W/H                                         | Signature                         |  |
| D Card:<br>Library Books:<br>Bookkeeper:<br>Locker:<br>Attendance: |                                                                           |            |                                                          |                                                   |         |                                        |                                             |                                   |  |
| Administration:                                                    |                                                                           |            |                                                          |                                                   |         |                                        |                                             |                                   |  |
| Additional Info:                                                   |                                                                           |            |                                                          |                                                   |         |                                        |                                             |                                   |  |
|                                                                    | STUE                                                                      | ENT: RET   | URN COMPLE                                               | ETED FORI                                         | M TO RE | GISTRA                                 | R.                                          |                                   |  |

May 11, 2012